# Анализ эффективности товарных остатков

Комплексный отчет, который оценивает, насколько оптимально работают ваши инвестиции в товарный запас. Кому будет полезен: операционному директору, управляющему, шеф повару, менеджеру по закупкам, бухгалтеру-калькулятору

- Как построить отчет в Генераторе отчетов?
- Как пользоваться отчетом?
- Новая страница
- Как настраивать отчёт?
- Обзор отчета Анализ эффективности товарных остатков

# Как построить отчет в Генераторе отчетов?

- 1. Выбираем необходимые заведения и отчет "**Анализ эффективности товарных остатков**".
- 2. В дополнительных фильтрах к отчету можно выбрать **Группы ресторанов, Группу меню, Группу ликвидности** и **Склады**.
- 3. Выбираем необходимый период и период для сравнения.
- 4. Нажимаем на кнопку "Сформировать".

| Ресторан                                           | Выбрать все ×                                                                                                  |                                                  | •                         | A   |  |  |  |
|----------------------------------------------------|----------------------------------------------------------------------------------------------------|--------------------------------------------------|---------------------------|-----|--|--|--|
| Отчет                                              | Анализ эффективно                                                                                              | сти товарных остатков                            | *                         |     |  |  |  |
| Дополнительные                                     | э фильтры к отчёту                                                                                             |                                                  |                           |     |  |  |  |
| Для корректног<br>ресторан, по ко                  | Для корректного построения отчета необходимо сначала выбрать нужный<br>ресторан, по которым проводится анализ. |                                                  |                           |     |  |  |  |
| Так же для пост<br>указать группы                  | роения отчета нужно д<br><u>ликвидности для товар</u>                                                          | <u>обавить группы ликвидн</u><br>ЮВ              | <u>ости</u> и             |     |  |  |  |
| В отчет автомат<br>требуется анали                 | пически попадают все о<br>итика определенных ск                                                                | жлады выбранного ресто<br>ладов, можно использов | орана, если<br>ать фильтр | ы.  |  |  |  |
|                                                    |                                                                                                    |                                                  |                           |     |  |  |  |
| Фильтры 🕐                                          |                                                                                                    |                                                  |                           |     |  |  |  |
|                                                    |                                                                                                    | -                                                |                           |     |  |  |  |
| <ul> <li>Все условия в<br/>одновременно</li> </ul> | ыполняются ОВып<br>усла                                                                                        | олняется хотя бы одно<br>вие                     |                           |     |  |  |  |
| х Включая                                          | Пусто 🔺                                                                                                    |                                                  |                           |     |  |  |  |
| 🗆 Вчера 🔲 Пос                                      |                                                                                                    | й месяц 🛛 Текущий мес                            | сяц                       |     |  |  |  |
| - Дат                                              | Группа ресторанов                                                                                              | 1.2023 - Этот меся                               | ц Этот го,                | д + |  |  |  |
|                                                    | Группа меню                                                                                                    |                                                  |                           |     |  |  |  |
|                                                    | Группа ликвидности<br>Склад                                                                                    | Сбросить фильтры                                 |                           |     |  |  |  |

# Как пользоваться отчетом?

#### 140 120 115 100 Показать все подписи 80 Размер шрифта: 14 60 4 51 40 20 0. Алкоголь 21 Бар 14 Кухня 7 Норма ликвидности (дн.) іх групп, в дн. (дек. 22) ных групп, в дн. (янв. 23)

## Динамика ликвидности товарных остатков по продуктовым и непродуктовым группам группам

В первой таблице отображается Управление товарными остатками.

- Здесь есть возможность изменить отображаемый числовой формат ( сотые, десятичные, целые);
- 2. Выбираем заведение для аналитики;
- 3. Группы ликвидности (требуется настройка);
- С помощью зелёной пунктирной линии и её разнице со столбцами групп ликвидности мы можем понять, насколько остатки соответствуют установленной норме.

#### Динамика избыточной ликвидности товарных остатков

|                 | Группы                             | Норма                  | Отклонение от нормы товарных о | статков (руб.) | 14                 |  |
|-----------------|------------------------------------|------------------------|--------------------------------|----------------|--------------------|--|
| N≊ <del>v</del> | ликвидности 🏺                      | ликвидности ≑<br>(дн.) | дек. 22 \$                     | янв. 23 \$     | Изменения (рус.) ≑ |  |
| 4               | Расходные материалы 14             | 14                     | В норме                        | В норме        | В норме            |  |
| 5               | Упаковка 14                        | 14                     | В норме                        | В норме        | В норме            |  |
| Продукт         | овые группы. Потенциально высвобо  | ждаемые расходы        | -                              | -              | -                  |  |
| 1               | Бар 14                             | 14                     | 25 670,75                      | 20 093,12      | -5 577,63          |  |
| 2               | Кухня 7                            | 7                      | В норме                        | 16 125,08      | 16 125,08          |  |
| 3               | Алкоголь 21                        | 21                     | 12 460,36                      | 9 365,94       | -3 094,42          |  |
| Непроду         | уктовые группы. Потенциально высво | бождаемые расходы      | 38 131,11                      | 45 584,14      | 7 453,03           |  |
| 6               | Не задано                          | 0                      | В норме                        | В норме        | В норме            |  |
| Потенци         | ально высвобождаемые расходы       |                        | 38 131,11                      | 45 584,14      | 7 453,03           |  |

В таблице **"Динамика избыточной ликвидности товарных остатков"** заведения мы можем наглядно увидеть:

- Норму групп ликвидности;
- Отклонение от нормы товарных остатков за выбранный период;
- Изменения (руб).

| Наименование товара 🗢       | Ед.<br>измерения 🗢 | Расход в<br>день (Кол-   ◆<br>во) | Остатки на<br>конец (Кол-<br>во) | Остатки на<br>конец \$<br>(Сумма руб.) | Ликвидность 🛓<br>(дн.) |
|-----------------------------|--------------------|-----------------------------------|----------------------------------|----------------------------------------|------------------------|
| Дорада 300/400              | ШТ                 | 0,02                              | 74,57                            | 14 412,96                              | 3 729                  |
| Бекон нарезка               | KΓ                 | 0,01                              | 28,68                            | 18 591,04                              | 2 049                  |
| Вино Ркацетелли белое сухое | KΓ                 | 0,009                             | 14,42                            | 11 427,38                              | 1 603                  |
| Аджика зеленая              | КГ                 | 0,003                             | 3,21                             | 2 618,43                               | 1 071                  |
| Слива с/м                   | КГ                 | 0,04                              | 47,13                            | 7 088,49                               | 1 047                  |
| Водка Муш Кизиловая         | Л                  | 0,01                              | 11,30                            | 11 053,53                              | 807                    |
| Голубика свежая             | KΓ                 | 0,001                             | 0,81                             | 1 053,80                               | 805                    |
| Соус Наршараб               | KΓ                 | 0,004                             | 2,85                             | 2 188,41                               | 713                    |
| Хлеб черный                 | КГ                 | 0,02                              | 16,42                            | 1 008,65                               | 684                    |
| Куриная печень              | КГ                 | 0,01                              | 8,76                             | 1 294,64                               | 584                    |

#### Топ неликвида

В таблицах "**Топ неликвида**" отображаются товары, на которые стоит обратить особое внимание.

- Наименование товара;
- Ед.измерения;
- Расход в день;
- Остатки на конец (Сумма с/н);

- Остатки на конец (Кол-во);
- Ликвидность (дн.).

#### Нет движения

| Наименование товара 🗢            | Ед.<br>измерения 🕈 | Кол-во 🕏 | Сумма руб. 🔺 |
|----------------------------------|--------------------|----------|--------------|
| Клюква с/м                       | КГ                 | 67,76    | 24 503,24    |
| Эвервес лимон 0,25 стекло, товар | ШТ                 | 33,00    | 2 175,96     |
| Фланк стейк зачистка п/ф дк      | КГ                 | 1,86     | 1 849,12     |
| Ред бул 0,25 без сахара, шт      | ШТ                 | 17,00    | 1 579,30     |
| Эвервесс тоник 0,25 стекло товар | ШТ                 | 17,00    | 1 145,35     |
| Куриные крылья с/м               | КГ                 | 5,32     | 1 103,05     |
| Торт Наполеон, товар             | ШТ                 | 9,00     | 900,00       |
| Молоко соевое                    | Л                  | 4,00     | 649,86       |
| Тесто на хинкали пф дк           | КГ                 | 2,35     | 110,42       |
| Лимонная трава                   | КГ                 | 0,03     | 42,85        |

В таблице "Топ нет движения" отображаются:

- Наименование товара
- Ед.измерения
- Кол-во
- Сумма с/н

Динамика суммы товарных остатков продуктовых и непродуктовых групп

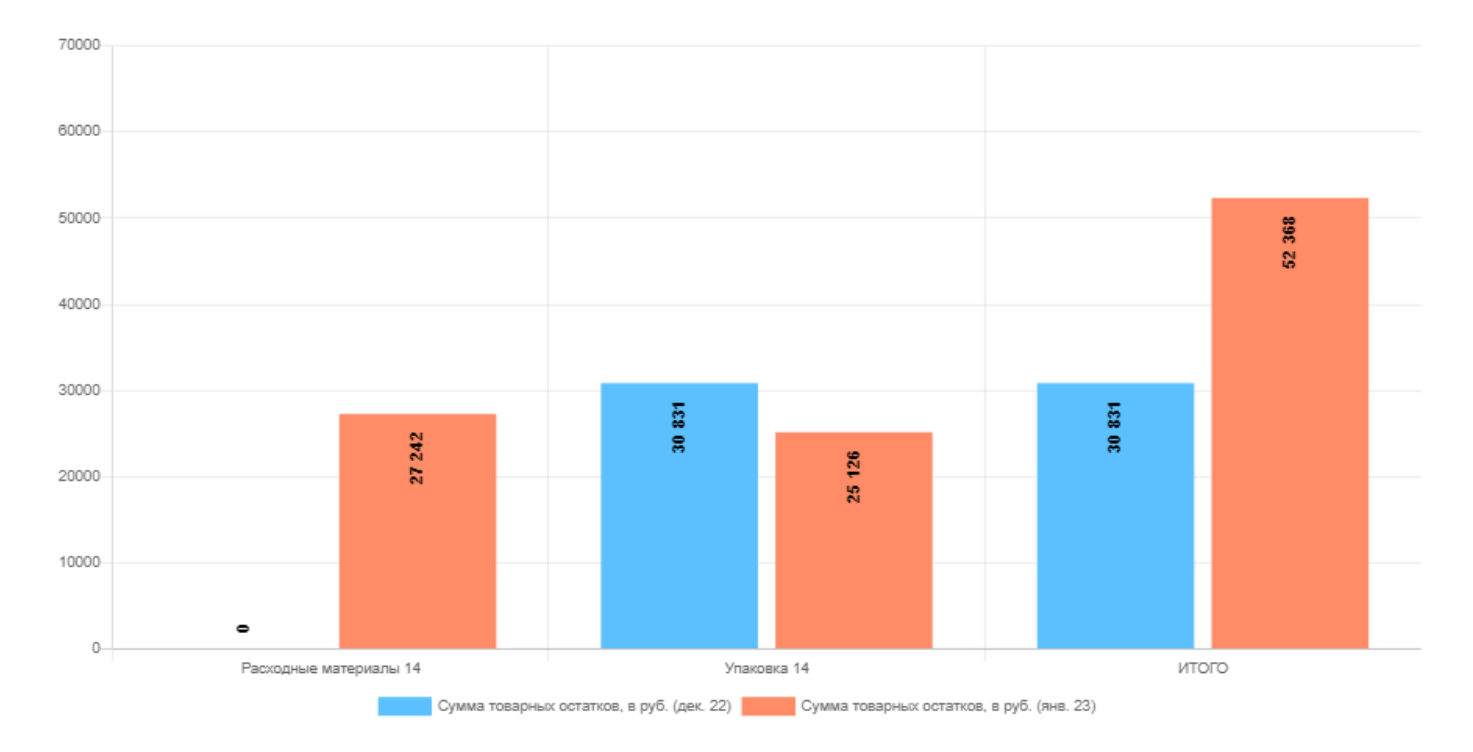

В этой таблице мы подробнее можем увидеть сравнение именно по сумме остатков.

| Отчет по | эффективнос | ти товарных | остатков |
|----------|-------------|-------------|----------|
|----------|-------------|-------------|----------|

| Бар | Б/А 🗸 Вид отчета 🗸                          | Общий         | отчет Топ не                  | еликвида Не                      | ет движения                         | Неликвидные          |    |
|-----|---------------------------------------------|---------------|-------------------------------|----------------------------------|-------------------------------------|----------------------|----|
|     | Наименование товара 🗢                       | Ед. измерения | Расход в<br>день (Кол-<br>во) | Остатки на<br>конец (Кол-<br>во) | Остатки на<br>конец<br>(Сумма руб.) | Ликвидность<br>(дн.) | \$ |
|     | Чай Жасминовая слеза (Моли Хуа Ча)          | КГ            | 0,006                         | 1,15                             | 2 922,3                             | 191                  |    |
|     | Сироп Амаретто                              | Л             | 0,03                          | 3,77                             | 992,16                              | 145                  |    |
|     | Вино Рамита Каберне Темпранильо кр.сух. б/а | Л             | 0,04                          | 6                                | 5 194,22                            | 136                  |    |
|     | Сироп Кокос                                 | Л             | 0,02                          | 1,97                             | 738,53                              | 123                  |    |
|     | Чай Молочный улун                           | КГ            | 0,01                          | 1,05                             | 1 935,09                            | 80                   |    |
|     | Сосновая шишка суш (цукаты)                 | КГ            | 0,02                          | 0,85                             | 1 821,83                            | 57                   |    |
|     | Напиток Боржоми Аджарский мандарин ж/б      | ШТ            | 0,82                          | 36                               | 4 617                               | 44                   |    |
|     | Основа для напитка Тигровый Джин            | Л             | 0,1                           | 3,54                             | 4 956                               | 35                   |    |
|     | Варенье черный тут (шелковица) 600 гр       | KL            | 0,82                          | 19,51                            | 10 063,58                           | 24                   | /  |
|     | Какао (Микс)                                | КГ            | 0,06                          | 1,31                             | 1 996,88                            | 20                   |    |
|     | Напиток Боржоми Тархун ж/б                  | ШТ            | 1,65                          | 31                               | 3 975,75                            | 19                   |    |
|     | Сок Апельсиновый Баринофф стекло 0,25       | ШТ            | 2,94                          | 57                               | 3 132,29                            | 19                   |    |
|     | Лимонад Аква Шиповник 0,5л                  | ШТ            | 1,18                          | 21                               | 790,62                              | 18                   |    |
|     | Итого                                       |               |                               |                                  | 2 033 389,05                        | 5                    |    |

| Бар | Б/А 🗸 Вид отчета 🗸                          | Общий         | отчет Топ не                  | еликвида Не                        | ат движения                         | Неликвидные            |    |
|-----|---------------------------------------------|---------------|-------------------------------|------------------------------------|-------------------------------------|------------------------|----|
|     | Наименование товара 🗢                       | Ед. измерения | Расход в<br>день (Кол-<br>во) | Остатки на<br>конец (Кол- ≑<br>во) | Остатки на<br>конец<br>(Сумма руб.) | Ликвидность<br>(дн.) 👻 | \$ |
|     | Чай Жасминовая слеза (Моли Хуа Ча)          | КГ            | 0,006                         | 1,15                               | 2 922,3                             | 191                    |    |
|     | Сироп Амаретто                              | Л             | 0,03                          | 3,77                               | 992,16                              | 145                    |    |
|     | Вино Рамита Каберне Темпранильо кр.сух. б/а | Л             | 0,04                          | 6                                  | 5 194,22                            | 136                    |    |
|     | Сироп Кокос                                 | Л             | 0,02                          | 1,97                               | 738,53                              | 123                    |    |
|     | Чай Молочный улун                           | КГ            | 0,01                          | 1,05                               | 1 935,09                            | 80                     |    |
|     | Сосновая шишка суш (цукаты)                 | KL            | 0,02                          | 0,85                               | 1 821,83                            | 57                     |    |
|     | Напиток Боржоми Аджарский мандарин ж/б      | ШТ            | 0,82                          | 36                                 | 4 617                               | 44                     |    |
|     | Основа для напитка Тигровый Джин            | Л             | 0,1                           | 3,54                               | 4 956                               | 35                     |    |
|     | Варенье черный тут (шелковица) 600 гр       | КГ            | 0,82                          | 19,51                              | 10 063,58                           | 24                     |    |
|     | Какао (Микс)                                | КГ            | 0,06                          | 1,31                               | 1 996,88                            | 20                     |    |
|     | Напиток Боржоми Тархун ж/б                  | ШТ            | 1,65                          | 31                                 | 3 975,75                            | 19                     |    |
|     | Сок Апельсиновый Баринофф стекло 0,25       | ШТ            | 2,94                          | 57                                 | 3 132,29                            | 19                     |    |
|     | Лимонад Аква Шиповник 0,5л                  | ШТ            | 1,18                          | 21                                 | 790,62                              | 18                     |    |
|     | Итого                                       |               |                               |                                    | 2 033 389,05                        | 5                      |    |

Отчет по эффективности товарных остатков

Блок Неликвидные (на скриншоте выделен красным цветом). При переходе в этот блок остаются только неликвидные позиции.

Также в таблице указано значение текущей ликвидности группы товаров в днях (на скриншоте выделено синим). Таблица автоматически пересчитывает значение при выборе групп в отчете. Формула расчета = суммы остатка на конец / на расход в день

# Новая страница

Этот отчет решает несколько критически важных для бизнеса задач:

#### 1. Оптимизация денежного потока

- **Проблема:** Деньги, вложенные в неликвидный или избыточный товар, лежат мертвым грузом на полках. Их нельзя использовать для закупки ходового товара, маркетинга или развития бизнеса.
- Решение: Отчет выявляет такие «залежалые» товары с высоким запасом и низкой проходимостью, а также товары без движения, позволяя принять меры (распродажа, уценка) и высвободить оборотные средства.

#### 2. Снижение затрат на хранение

- **Проблема:** Каждый квадратный метр склада или тороговой площади стоит денег. Избыточные остатки занимают место, которое можно использовать под более прибыльные товары.
- Решение: Сокращая неэффективные запасы, вы снижаете логистические и складские издержки.

#### 3. Предотвращение упущенной выгоды (out-of-stock)

- **Проблема:** Обратная сторона медали когда товара нет в наличии, вы теряете продажи и клиентов, которые могут уйти к конкурентам и не вернуться.
- Решение: Анализ помогает выявить товары с низким остатком и риском дефицита, позволяя вовремя пополнить запасы и не потерять прибыль.

#### 4. Повышение оборачиваемости

- Проблема: Низкая оборачиваемость товара признак того, что капитал работает медленно и неэффективно.
- Решение: Отчет помогает определить идеальный уровень запаса для каждого товара, чтобы он продавался максимально быстро, генерируя постоянный поток денег.

#### 5. Принятие обоснованных решений по закупкам

• Проблема: Закупки «на глазок» или по принципу «вот этот товар нравится

лично мне» ведут к перекосам в ассортименте и избытку запасов.

• Решение: Анализ дает точные данные: что докупать, в каком объеме, а от каких позиций вообще стоит отказаться.

## Итог

**Анализ эффективности товарных остатков** — это не просто отчет, а **стратегический инструмент** для увеличения прибыли, ускорения оборота денег и снижения рисков. Он переводит управление запасами из области интуиции в область точных данных и обоснованных решений.

# Как настраивать отчёт?

## Настройка Складов

**Склады** настраиваются через наших специалистов. Для этого необоходимо по заведению направить **список складов из СА**, которые к нему относятся.

## Настройка Группы ликвидности

- 1. Переходим в Настройки -> Группы ликвидности
- 2. Для добавления новой Группы ликвидности нажимаем на кнопку "Добавить"
- 3. Столбец с **Группами ликвидности** необходим для отображения в отчёте и дальнейшей сортировки товаров в *Настройки -> "Меню (ассортимент)"*
- 4. Дни ликвидности это дни
- 5. **Продуктовая группа** здесь выбираем группы, которые содержат номенклатурные позиции фуд категорий.

| <b>c</b>           |           |                               | Настройки Труппы ликандности 👻  |                     | ×                      |
|--------------------|-----------|-------------------------------|---------------------------------|---------------------|------------------------|
| Показать           | 10 🛩      | саписей<br>Группа ликеидности | О Э Вобавить<br>Дни ликвидности | Градитовая группа 🕐 | Поиок                  |
|                    | 1         | 🗶 Кухня                       | 7                               | Да                  |                        |
| 0                  | ø         | Х Алкоголь                    | 30                              | Да                  |                        |
| 0                  | ø         | Хоз товары                    | 60                              | Нет                 |                        |
| 0                  | 1         | 🗶 Кухня 10                    | 10                              | Да                  |                        |
| 0                  | 1         | Х Специи                      | 50                              | Да                  |                        |
| 0                  | 0         | 🗙 Посуда                      | 60                              | Нет                 |                        |
| 0                  | ø         | 🗙 Коробки 11                  | 5                               | Да                  |                        |
| 0                  | 1         | Каробки 12                    | 12                              | Нет                 |                        |
| Записи с<br>Удалит | 1 до 8 из | 8 записей<br>Грименить        |                                 |                     | Предыдущая 1 Следующая |

## Настройка Товаров

| c        |                    |                                  |                                     |                                                                      | Настройки Товар | ы         |         | •             |         |                      |                      | ×             |
|----------|--------------------|----------------------------------|-------------------------------------|----------------------------------------------------------------------|-----------------|-----------|---------|---------------|---------|----------------------|----------------------|---------------|
| Показат  | ь 10               | <ul> <li>записей</li> </ul>      |                                     |                                                                      |                 | 0         |         |               |         |                      | Поиск:               |               |
| ۸        | ٩                  | Источник импорта                 | Ресторан                            | Название                                                             | Группа меню 🔅   | Категория | Коэф. 🕴 | Блюдо/напиток | Статус  | Полная группа меню 🕴 | Категория расходника | Группа        |
|          |                    | Поиск •                          | Поиск •                             | Поиск                                                                | Вина белые × ,  | Поиск •   | Поис    |               | Поиск • | Поиск                | Поиск                | Поиск         |
| ¥        | Ø                  | База 1                           | Не задан                            | Вино Вайнери Ярд белое полусухое                                     | Вина белые      | Не задана | 0.00    | Прочее        | Активен | Алкоголь/Вина белые  | Бар Алко             | Алкогол       |
| V        |                    | База 1                           | Не задан                            | Вино Южный дворик                                                    | Вина белые      | Не задана | 0.00    | Прочее        | Активен | Алкоголь/Вина белые  | Бар Алко             | Алкоголі      |
| ¥        |                    | База 1                           | Не задан                            | Вино белое Ханс Баер Рислинг, л                                      | Вина белые      | Не задана | 0.00    | Прочее        | Активен | Алкоголь/Вина белые  | Бар Алко             | Алкоголі      |
| V        | Ø                  | База 1                           | Не задан                            | Вино Рислинг Майбах                                                  | Вина белые      | Не задана | 0.00    | Прочее        | Активен | Алкоголь/Вина белые  | Бар Алко             | Алкоголі      |
| ¥        | Ø                  | База 1                           | Не задан                            | Вино Медуса Альбариньо бел                                           | Вина белые      | Не задана | 0.00    | Прочее        | Активен | Алкоголь/Вина белые  | Бар Алко             | Алкоголі      |
| 2        | Ø                  | База 1                           | Не задан                            | Вино Гевюрцтраминер Фетцер Монтерей                                  | Вина белые      | Не задана | 0.00    | Прочее        | Активен | Алкоголь/Вина белые  | Бар Алко             | Алкоголі      |
| •        |                    | База 1                           | Не задан                            | Вино Совиньон Блан Бранкотт                                          | Вина белые      | Не задана | 0.00    | Прочее        | Активен | Алкоголь/Вина белые  | Бар Алко             | Алкоголі      |
| 2        |                    | База 1                           | Не задан                            | Вино сухое белое "Шардоне Гранд Купаж"                               | Вина белые      | Не задана | 0.00    | Прочее        | Активен | Алкоголь/Вина белые  | Бар Алко             | Алкоголі      |
|          |                    | База 1                           | Не задан                            | Вино Анжу ЛаШато                                                     | Вина белые      | Не задана | 0.00    | Прочее        | Активен | Алкоголь/Вина белые  | Бар Алко             | Алкоголі      |
| Z        | Ø                  | База 1                           | Не задан                            | Вино Пино Гриджио Венецие Сартори                                    | Вина белые      | Не задана | 0.00    | Прочее        | Удален  | Алкоголь/Вина белые  | Бар Алко             | Алкоголі      |
| Записи о | с 1 до 1<br>ироват | 10 из 56 записеі<br>гь <b>б→</b> | й (отфильтровано и<br>Применить Выб | із 3,130 записей)<br>рано 56 позиций <mark>Выбрать все </mark> ← (4) |                 |           |         |               | Пред    | ыдущая 1 2 3         | 4 5 6 Сле,           | <b>у</b> ющая |

- 1. Заходим в Настройки -> Товары;
- 2. Выбираем необходимую Группу товаров;
- 3. Нажимаем на чек-бокс, чтобы выбрать все позиции со страницы;
- 4. Нажимаем **Выбрать всё**, чтобы выбрать все позиции группы, включая те, которые располагаются на следующих страницах;
- 5. Нажимаем на кнопку Применить, после чего откроется окно;
- 6. Выбираем Группу ликвидности;
- 7. Нажимаем Сохранить.

| Изменить запись              |                   |  |  |  |  |
|------------------------------|-------------------|--|--|--|--|
| Наименование                 | Масло Олейна микс |  |  |  |  |
| Порционный коэффициент:      | C 00.0            |  |  |  |  |
| Мотивационный коэффициент: 🕐 | 1.00              |  |  |  |  |
| Ресторан:                    | Не задан 🔹 🍯      |  |  |  |  |
| Категория:                   | Кухня • Э         |  |  |  |  |
| Группа меню: 🕐               | Бакалея           |  |  |  |  |
| Цех:                         | Не задан 🔹        |  |  |  |  |
| Группа ликвидности:          | Кухня 7 🔹 Э       |  |  |  |  |
| т/т пр. 💿 🟒                  | 0 мин. 0 сек.     |  |  |  |  |
| Дата импорта                 |                   |  |  |  |  |
| 7 Сохранить                  |                   |  |  |  |  |

# Обзор отчета Анализ эффективности товарных остатков